# An Introduction to Thunderbird Email

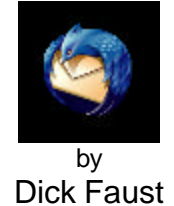

http://www.k9ivb.net/CCSC%20Notes.htm

December 4 2012 at 9:00 AM in Room A

# Synopsis

- 1. Configuring Your PC to send and receive email
  - 1.1 Cox and Century link settings
  - 1.2 Required software downloads
- 2. Installation
  - 2.1 Thunderbird
  - 2.2 Import Export Tools
- 3. Import / Export Existing Accounts
  - 3.1 Outlook Express
  - 3.2 Windows Live Mail
  - 3.3 Address Books
  - 3.4 Thunderbird
- 4. Customization
- 5. Additional Web Links and Info

## 1. Configuring Your PC to send and receive email

| 1 11 31. |
|----------|
|----------|

You will need your Username and Password. Write them down and keep in an available location.

| Username: |  |
|-----------|--|
|-----------|--|

| Password: | [usually case sensitive] |
|-----------|--------------------------|
|-----------|--------------------------|

**Second:** You will need your email server settings (listed below)

#### POP3, and SMTP server settings for Cox customers

| Domain                            | Incoming POP                     | Outgoing SMTP                     | Username |
|-----------------------------------|----------------------------------|-----------------------------------|----------|
| cox.net<br>Email<br>Server Limits | pop.cox.net<br>Port 995 SSL/TCLS | smtp.cox.net<br>Port 587 with TLS | Username |
| cox.net<br>Email<br>Server Limits | pop.cox.net<br>Port 995 SSL/TCLS | smtp.cox.net<br>Port 465 with SSL | Username |
| cox.net<br>Email<br>Server Limits | pop.west.cox.net<br>Port 110     | smtp.west.cox.net<br>Port 25      | Username |

### POP3, and SMTP server settings for CenturyLink customers

| Domain                              | Incoming POP                   | Outgoing SMTP                           | Username      |
|-------------------------------------|--------------------------------|-----------------------------------------|---------------|
| q.com<br>Email<br>Server Limits     | mail.q.com<br>Port 995 SSL     | smtp.q.com<br>Port 587 TLS if available | Email Address |
| qwest.net<br>Email<br>Server Limits | pop.mpls.qwest.net<br>Port 110 | pop.mpls.qwest.net<br>Port 25           | Username*     |

\*If your email address is customer@qwest.net, username would be customer

Third: You will need to download the following links to your computer *Please save in a location that you can remember !* Like "Downloads" or "Desktop".

Thunderbird Setup 17.0.exe [Windows 18.8Mb] http://www.mozilla.org/en-US/thunderbird/download/?product=thunderbird-17.0&os=win&lang=en-US

Kosmos Import Export tools Add-on [ImportExportTools -2.8.0.1.xpi] www.nic-nac-project.de/~kaosmos/ImportExportTools -2.8.0.1.xpi

Floss Thunderbird User Manual [thunderbird.pdf] http://en.flossmanuals.net/ booki/thunderbird/thunderbird.pdf

Note - Active links at: http://www.k9ivb.net/intro2tbird.htm

# 2. Installation

### 2.1 Thunderbird

Find the setup file on your computer (it's usually in the Downloads folder) and then doubleclick it to start the installation. The first thing that the installer does is display the **Welcome to the Mozilla Thunderbird Setup Wizard** screen.

Click the **Next** button to start the installation.

The next thing that you see is the **Setup Type** screen. For most users the Standard setup option is good enough for their needs. The Custom setup option is recommended for experienced users only. Note that Thunderbird installs itself as your default mail application. If you do not want this, clear the checkbox labeled **Use Thunderbird as my default mail application**.

Click the **Next** button to continue the installation. The **Back** button takes you to the Welcome screen and the Cancel button stops the installation.

After Thunderbird has been installed, click the Finish button to close the setup wizard.

If the Launch Mozilla Thunderbird now checkbox is selected, Thunderbird starts after it has been installed.

#### **Thunderbird Account Setup**

There are two way to create new email accounts in Thunderbird. The first way is an automated process that guides you through the set up routine. The second is manual, where you enter all of the account information yourself. Let's take a look at both.

#### AUTOMATED SETUP

The automated setup process runs the first time that you start Thunderbird. Remember that you can also run the setup at anytime by going to the **File** menu, pointing at **New**, and clicking **Mail Account**. Here's how to work your way through the automated setup process:

1. Make sure that your computer is connected to the Internet and then start Thunderbird.

2. On the first setup screen, enter your name, your email address, your password. If you want Thunderbird to remember your password (so you don't need to keep typing it every time you check your mail), click the **Remember password** checkbox.

| Your gamer    | FLOSS Reader            | Your name, as shown to others |  |
|---------------|-------------------------|-------------------------------|--|
| Email eddress | floss-reader2@gmail.com |                               |  |
| Bassword:     |                         |                               |  |
|               | Remember password       |                               |  |

3. Click the **Continue** button to go to the next step. Click the **Cancel** button to stop the set up process.

4. Thunderbird tries to get your account settings by connecting to the database of Internet Service Providers (ISPs) that is maintained by Mozilla.

If Thunderbird finds the information for your email provider it automatically enters that information for you. Click the **Create Account** button to add the account. Click the **Cancel** button to stop the set up process.

| Your name:                                                                                              | FLOSS Reader                                                                                                    | Your name,                                                           | es shown to                                         | others                           |            |
|----------------------------------------------------------------------------------------------------|----------------------------------------------------------------------------------------------------|----------------------------------------------------------------------|-----------------------------------------------------|----------------------------------|------------|
| Email address:                                                                                          | floss.reader2@gmail.com                                                                                                    |                                                                      |                                                     |                                  |            |
| Password                                                                                                |                                                                                                    |                                                                      |                                                     |                                  |            |
|                                                                                                    | Regember person                                                                                                    |                                                                      |                                                     |                                  | Start over |
| POP - Down                                                                                              | ss forders and messages fro<br>load all messages onto this<br>ettlings were found from:                                                                         | om multiple cor<br>computer, fold<br>Mazilla ISP dat                 | nputeis ()<br>Ierzane loca<br>tabase                | ecommended)<br>I only            |            |
| POP - Down The following r Usemane                                                                      | ss folders and messages no<br>load all messages onto this<br>ettings were found from:<br>floss.reade/20 gmail.com                                               | im multiple cor<br>computer, fold<br>Mozilla ISP dat                 | nputeis ()<br>Iers are loca<br>tabave               | ecommended)<br>I only            | şat        |
| <ul> <li>POP - Down</li> <li>The following of Username</li> <li>Encoming:</li> </ul>                    | ss rokkers and messages no<br>load all messages onto this<br>ettlings were found from:<br>floss reade/20 gmail.com<br>imap.googlemail.com                       | im multiple cor<br>computer, fold<br>Mazilla ISP dat                 | nputers ()<br>Iers are loca<br>tabave<br>993        | ecommended)<br>I only<br>SSL/TLS | jar.       |
| <ul> <li>POP - Down</li> <li>The following in Username</li> <li>Incoming:</li> <li>Outgoing:</li> </ul> | ss ronders and messages no<br>load all messages onto this<br>arttings were found from:<br>floss-reade/2@gmail.com<br>imap-googlemail.com<br>smip-googlemail.com | im multiple.com<br>computer, fold<br>Mozilla ISP dat<br>IMAP<br>SMTP | nputers ()<br>Iers ane loca<br>tebave<br>993<br>465 | ssurtus                          | ţat        |

5. If Thunderbird cannot find information for your email provider, click the **Manual Setup** button in the Mail Account Setup window. For more information on what to do, read the *Manual Set Up* section below.

6. Once your account is created, Thunderbird asks you if you want it to be the default application for email, newsgroups, or feeds. Make your choices by clicking the checkboxes.

If you use Microsoft Windows, you use the Windows Search feature to find messages. Do this by selecting the **Allow Windows Search to search messages** checkbox. Click the **OK** button to save the settings and the **Cancel** button to leave them unchanged.

| Use Thunderbird as | the default client for:              |
|--------------------|--------------------------------------|
| 🔽 E-Mail           |                                      |
| Newsgroups         |                                      |
| Feeds              |                                      |
| Allow Windows      | Search to search messages            |
| Always perform     | this check when starting Thunderbird |
|                    |                                      |

Note: Thunderbird will create your account even if you click Cancel at this point.

- 7. Your account has been created and you're ready to go!
- 8. Right click on the top bar and place a check mark in the "Menu Bar" before continuing.

#### MANUAL SET UP

If the automated set up process does not work or if the database of ISPs that Mozilla maintains doesn't contain information about your email provider, you can set up your account manually. Your email provider should supply you with the information that you'll to set up an account. You can usually find this information on your email provider's Web site, or by contacting their technical support department.

1. Go to the Tools menu and click Account Settings to open the Account Settings screen.

| floss.reader2@gmail.com<br>Server Settings                                                            | Account Setti                          | ngs - «fl    | oss.reader2              | @gmail.com        |                 |
|----------------------------------------------------------------------------------------------------|----------------------------------------|--------------|--------------------------|-------------------|-----------------|
| Copies & Folders<br>Composition & Addressing<br>Junk Settions                                         | Account Name: 1<br>Default Identity    | floss.reacle | r2@gmail.com             |                   |                 |
| Synchronization & Storage<br>Return Receipts                                                          | Each account has<br>when they read yo  | an identit   | y, which is the i<br>ges | nformation that   | other people se |
| Security<br>#floss.mader1@gms.com<br>Secure Settings                                                  | Your Name                              | FLOSS I      | Reader                   |                   |                 |
|                                                                                                    | Email Address: floss.reader2@gmail.com |              |                          |                   |                 |
| Copies & Folders                                                                                      | Reply-to Address                       |              |                          |                   |                 |
| Composition & Addressing<br>Junk Settings                                                             | Organization:                          |              |                          |                   |                 |
| Raturn Receipts<br>Security<br>Local Folders<br>Junk Settings<br>Disk Space<br>Outgoing Server (SMTP) | 📄 A <u>t</u> tach the sig              | nature fro   | m a file instead         | (text, HTML, or i | mage]:          |
|                                                                                                    |                                        |              |                          |                   | Choose          |
|                                                                                                    | 🔲 Attach my 🗴                          | ard to me    | isages                   |                   | Edit Card       |
|                                                                                                    | Outgoing Server (                      | SMTP):       | Google Mail - s          | mtp.googlemai.    | com (Defa 🔹     |
|                                                                                                    |                                        |              |                          | Ma                | nage Identities |
|                                                                                                    |                                        |              |                          |                   |                 |

2. Go to Account Actions and click Add Mail Account.

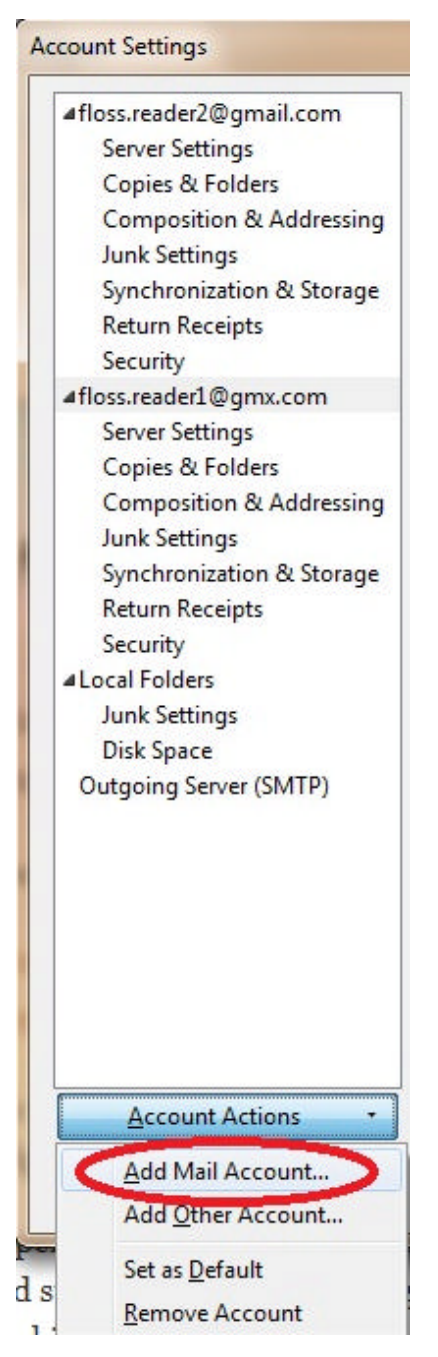

3. Thunderbird tries to use the automated process to create your account.

| Your gamer    | FLOSS Reader            | Your name, as shown to others |  |
|---------------|-------------------------|-------------------------------|--|
| Email address | floss-reader2@gmail.com |                               |  |
| Bassword:     |                         |                               |  |
|               | Remember persword       |                               |  |

Enter your name, your email address, and email password and then click the **Continue** button.

4. Thunderbird will attempt to use database of Internet Service Providers (ISPs) that is maintained by Mozilla to get the account settings. You can stop this process by clicking the **Stop** button.

At this point, click the **Stop** button to start creating the account manually:

- Click POP or IMAP in the Incoming row. You won't be able to change from POP to IMAP or IMAP to POP after you ٠ have clicked Manual Setup so please double check that you have selected POP or IMAP as appropriate!
- Click the Manual Setup button. •

| Your name:                                                                                               | FLOSS Reader                                                                                                    | Your name,                                          | as shown to                                         | others                           |            |
|----------------------------------------------------------------------------------------------------|----------------------------------------------------------------------------------------------------|-----------------------------------------------------|-----------------------------------------------------|----------------------------------|------------|
| Email address                                                                                            | floss.reader2@gmail.com                                                                                                    |                                                     |                                                     |                                  |            |
| Password                                                                                                 |                                                                                                    |                                                     |                                                     |                                  |            |
|                                                                                                    | 2 Regember password                                                                                                    |                                                     |                                                     |                                  | Start over |
| <ul> <li>MAP - Acce</li> <li>POP - Down</li> </ul> The following:                                        | ess folders and messages fro<br>load all messages onto this<br>settings were found from:                                                   | m multiple cor<br>computer, fold<br>Mazilla ISP dat | mputers ()<br>Iers are loca<br>tabave               | recommended)<br>I only           |            |
| <ul> <li>MAP - Acce</li> <li>POP - Down</li> <li>The following of Username:</li> </ul>                   | ess folders and messages fro<br>iload all massages onto this<br>wettings were found from:<br>floss.reades2@gmail.com                       | m multiple cor<br>computer, fold<br>Mazilla ISP dat | mputers ()<br>Iers are loca<br>tabave               | recommended)<br>I only           | jat        |
| <ul> <li>MAP - Acce</li> <li>POP - Down</li> <li>The following of Username</li> <li>Incoming:</li> </ul> | ess folders and messages fro<br>doad all messages onto this<br>wettings were found from:<br>floss reader2@gmail.com<br>imap.googlemail.com | m multiple cor<br>computer, fold<br>Mozilla ISP dat | nguters ()<br>Iers ane loca<br><b>tabave</b><br>903 | ecommended)<br>I only<br>SSL/TLS | ğat        |

5. The Account Settings screen will open for your new account. The screen contains your account name, your name, and your email address.

6. Click Server Settings to configure your account to receive email.

| afloss.reader2@gmail.com                                                                                                    | Server Settings                                                                                                    |                                                                       |                   |                  |
|----------------------------------------------------------------------------------------------------|----------------------------------------------------------------------------------------------------|-----------------------------------------------------------------------|-------------------|------------------|
| Copies & Folders<br>Composition & Addressing<br>Junk Settings<br>Synchronization & Storage<br>Return Receipts<br>Security<br>Hinss, readed & Dome.com                                                                                                    | Server Type: POP Mail S<br>Server Name:<br>User Name:<br>Security Settings<br>Connection security:                                                                                       | None                                                                  | Ports             | 0 Defaute 110    |
| afless.reader1@gmx.com<br>Server Settings                                                                                                    | Authentication method:                                                                                                    |                                                                       |                   | •                |
| Composition & Addressing<br>Junk Settings<br>Synchronization & Storage<br>Return Receipts<br>Security<br>Atest@vbnhy.com<br>Server Settings<br>Copies & Folders<br>Composition & Addressing<br>Junk Settings                                                                                                    | Check for new mess     Check for new mess     Check for new mess     Automatically dewnl     Fight headers only     Leave messages on s     Fight for at most 14     Until 1 gletet ther | iges et startup<br>iges every<br>ood new messar<br>erver<br>days<br>n | 10 👘 minut<br>jes | ics              |
| Return Receipts                                                                                                    | Empty Trash on Eait                                                                                                    |                                                                       |                   | Adganced         |
| Al ocal Folders                                                                                                    | Local directory:                                                                                                    |                                                                       |                   |                  |
| Junk Settings<br>Disk Space<br>Outgoing Server (SMTP)                                                                                                    | C:\Users\unbrennan\Appl                                                                                                    | Data\Roaming\1                                                        | hunderbird\P      | Profiles' Browse |
| and the second state of state of state |                                                                                                    |                                                                       |                   |                  |

7. Enter the following settings for your email provider:Server Name

- User Name ٠
- Port
- Security Settings •

8. Click Outgoing Server(SMTP) to setup the account to send email.

| affoss.reader2@gmail.com                                                                                                    | Outgoing Server (SMTP) Sattings                                                                                                    |                                              |  |  |  |  |
|----------------------------------------------------------------------------------------------------|----------------------------------------------------------------------------------------------------|----------------------------------------------|--|--|--|--|
| Copies & Folders<br>Composition & Addressing<br>Junk Settings                                                                  | Although you can specify more than one outgoing server<br>recommended for advanced users. Setting up multiple SN<br>errors when sending messages.         | (SMTP), this is only<br>ATP servers can caus |  |  |  |  |
| Synchronization & Storage                                                                                                    | Google Mail - smtp.googlemail.com (Default)                                                                                                    | Add.,                                        |  |  |  |  |
| Security                                                                                                    | GMX Freemail - mail.gmx.com                                                                                                    | Edit                                         |  |  |  |  |
| #floss.reader1@gmx.com                                                                                                    | ampivonity.com                                                                                                    | Remove                                       |  |  |  |  |
| Server Settings                                                                                                    |                                                                                                    | C.1.D. C. H                                  |  |  |  |  |
| Composition & Addressing                                                                                                    |                                                                                                    | Set Depart                                   |  |  |  |  |
| Synchronization & Storage<br>Return Receipts<br>Security<br>#testDybohy.com                                                    | Vectorption: Google Mail<br>Server Name: smtp.googlemail.com<br>Port: 465<br>User Name: floss.reader2@gmail.com<br>Authentication method: Normal pessword |                                              |  |  |  |  |
| Copies & Folders<br>Copies & Folders<br>Composition & Addressing<br>Junk Settings<br>Disk Space<br>Return Receipts<br>Security | Connection Security SSL/TLS                                                                                                    |                                              |  |  |  |  |
| #Local Folders                                                                                                    |                                                                                                    |                                              |  |  |  |  |
| Junk Settings                                                                                                    |                                                                                                    |                                              |  |  |  |  |
| Outgoing Server (SMTP)                                                                                                    |                                                                                                    |                                              |  |  |  |  |
|                                                                                                    |                                                                                                    |                                              |  |  |  |  |

In Outgoing Server (SMTP) Settings click the Add button.

9. Enter the settings for sending email that you got from your email provider.

| Settings                      |             |
|-------------------------------|-------------|
| Description:                  |             |
| Server Name:                  |             |
| Port:                         | Default: 25 |
| Co <u>n</u> nection security: | None        |
| Authentication method:        |             |
| User Na <u>m</u> e:           |             |

Click the **OK** button to continue.

10. To complete the set up process, click the **OK** button on the Account Settings screen.

11. Thunderbird asks for your password the first time that you try to get or send email. When this happens you can have Thunderbird remember your email.

12. Right click on the top bar and place a check mark in the "Menu Bar" before continuing.

## 2.2 Import export tools install

To install the extension, follow this procedure:

- in Thunderbird, go to toolbar "Tools" --> "Addons" and this will open the "Add-ons Manager"
- In the "Add-ons Manager" at the top right hand side click on the "Tools Wheel" and a drop down "Tools for all add-ons" menu will appear.

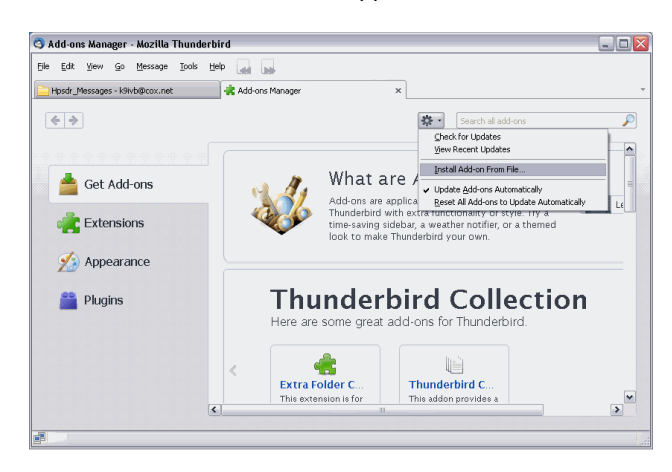

Q

- Click on "Install Add-on from file ..." selection and a file explorer window will open.
- Go to the location where you saved the downloaded file "ImportExportTools -2.8.0.1.xpi"
- Click on the filename and then click on the "Open" button at the bottom right of the screen.
- A Software Installation screen will open: Click on the "Install now" button at the bottom right.
- This will open a new "Add-ons Manager" window with the program showing and a note that it will be installed after you restart Thunderbird.
- Click on the "Restart" Button at the top right of the screen.
- After the restart close the "Add-ons Manager" window.
- Now the toolbar "Tools" will have a new item below "Options" labeled "ImportExportTools" and an arrow on the right side will show the menu of options available.

| A Get Mar / Mar /                                                                       |                                                                                                    | Address Bank                                                              | Col-Shite-                                                                                         | R                                                                                                    | Search and the Ke                |                          |                          | P |
|-----------------------------------------------------------------------------------------|----------------------------------------------------------------------------------------------------|---------------------------------------------------------------------------|----------------------------------------------------------------------------------------------------|----------------------------------------------------------------------------------------------------|----------------------------------|--------------------------|--------------------------|---|
| <ul> <li>Agili planacephid#conunct</li> <li>&gt; Agili bas</li> <li>≥ Enabli</li> </ul> |                                                                                                    | Saved Fijes<br>Add. om<br>Text Filet                                      | Calel                                                                                              |                                                                                                    | - Au-                            | Section                  | exempted contraction-to- | 1 |
| + E Local Tokkes                                                                        | Actigity Manager<br>Mecrope Differs<br>Dan Filters on Folder<br>Ran Filters on Money<br>Ran hark Meil Contor | ji<br>di sa Falim                                                         |                                                                                                    |                                                                                                    |                                  |                          |                          |   |
|                                                                                         |                                                                                                    | Uddo MetWelfed os Jork with<br>Ingent<br>gree Consolo<br>Accessi Schings. | s Ank n Folke                                                                                      |                                                                                                    |                                  |                          |                          |   |
|                                                                                         | geters.<br>ImperligenTook                                                                                    |                                                                           | Depart fek     Figure fek     Exponsible     Depart fek     Depart fek     Depart fek     South en | Departicidae<br>Espanticidae (report)<br>Espanticidae (report)<br>Espanticidae (retro abactara (report)<br>Espanticidae (retro)<br>Espanticidae (retro) |                                  |                          |                          |   |
|                                                                                         |                                                                                                    |                                                                           |                                                                                                    |                                                                                                    | lagant alam Sir<br>Import masaga |                          |                          |   |
|                                                                                         |                                                                                                    |                                                                           |                                                                                                    | Import B/ metalges from a clinicitary<br>Import SMS<br>Save of profession                                                                               |                                  | sko fornits obdiestories |                          |   |
|                                                                                         |                                                                                                    |                                                                           |                                                                                                    |                                                                                                    | Save all mail files<br>Options   |                          |                          |   |

# 3. Import / Export Existing Accounts

Note: When you're moving from a old PC to a new one its typically easiest (and safest) to install Thunderbird on the old PC, import your e-mail, settings and address books and then move the Thunderbird emails and Address Books to the new PC after installing Thunderbird on the new PC

If you are upgrading from XP to Win 7 or 8 you must first move your information to Thunderbird in XP and then export to Win 7/8. There are no Outlook Express programs available for Win 7/8 !

### 3.1 Outlook Express

After installing Thunderbird, open the program and go the "Tools" menu, select "Import...", and then individually import your Mail, Address Books, Settings or Filters from Outlook Express. Or you can Import Everything.

| Import                                  |                                                                                                    |
|-----------------------------------------|----------------------------------------------------------------------------------------------------|
| This weard<br>preferences<br>address bo | rill import mail messages, address book antries,<br>s, and/or filters from other mail programs and common<br>sk/numets into Thunderbind. |
| Once they i<br>within Thur              | rave been imported, you will be able to access them from<br>derbird.                                                                     |
| 🔘 Iniport                               | Everything                                                                                                    |
| or select th                            | s type of meterial to import:                                                                                                    |
| OA                                      | idress Books                                                                                                    |
| ()<br>()                                |                                                                                                    |
| 0 😪                                     | ttings                                                                                                    |
| 09                                      | 1815                                                                                                    |
|                                         | < Book Next > Concel                                                                                                    |

In most cases you will not need the "Import Export Tools" add-In from Section 2.2

In Windows XP the emails are normally stored within the

"C:\Documents and Settings\<name>\Local Settings\Application Data\Identities\{xxxxxx-xxxxxxxxxxxxxxxxxxxxxxxxxxxx]" directory. Where each Identity has a separate directory with different values replacing the "xxx's" in the previous line..

If you can't find them there open Mail "Tools -> Options -> Maintenance -> Store Folder" to find where the Mail program stored the files.

## 3.2 Windows Live Mail [aka - Windows Mail]

You will need to install the "Import Export Tools" add-In from Section 2.2 due to format differences.

After installing Thunderbird and the "Import Export Tools" go the "Tools" menu, select "ImportExportTools" ->"Import all messages from a directory" -> "Also from subdirectories". [See fig at the end of Section 2.2]

In Windows Vista Mail and In Windows 7 Live Mail the emails are normally stored within the "C:\Users\<name>\AppData\Local\Microsoft\Windows Live Mail" directory If you can't find them there open Mail "Tools -> Options -> Advanced -> Maintenance -> Store Folder" to find where the Mail program stored the files.

When you have navigated to the proper location click on "OK"

## 3.3 Address Books [aka - Contacts]

If your old email client supports exporting the address book as either a .CSV or .LDIF file you can import it using Tools -> Import -> Address books -> Text Files.

In some cases the format of the earlier address books will import all of the contacts but only a limited set of the information is seen. In this case you will have to open each contact and reedit the information.

If you are importing an address book in .CSV format, try to match up the heading names in your exported file with the headings used with Thunderbird. In some cases it is easier to print the .CSV file using Notepad or Excel and then just manually reenter the addresses.. In Excel change the column width so you can see all of the information and then delete the empty columns before printing.

### Thunderbird

#### Export

To Export your Mailbox folders in Thunderbird Right click on your email identity [email address] immediately <u>below</u> the "Get Mail" button at the top left of the "Mail Toolbar". When the dropdown menu appears, select: "Export all the folders (with structure)" and then place them in a folder that you will remember when the "Browse For Folder" window opens then click "OK"

#### Import

To Import your Mailbox folders into Thunderbird Right click on your email identity [email address] immediately <u>below</u> the "Get Mail" button at the top left of the "Mail Toolbar". When the dropdown menu appears, select: "Import Mbox File" and then the window below will open.

| Files mbox import 🛛 🛛 🛛 🔊                                                                                                    |
|----------------------------------------------------------------------------------------------------|
| Choose the import way:                                                                                                    |
| ○ Import directly one or more mbox files                                                                                               |
| <ul> <li>Import one or more mbox files, with its/their subdirectory</li> </ul>                                                         |
| Select just the mbox file, the directory with the same name<br>and the extension ('sbd)' will be automatically imported, if it exists. |
| O Select a directory where searching the mbox files to import                                                                          |
| $\bigcirc$ Select a directory where searching the mbox files to import (also in subdirectories)                                        |
| Open filepicker in profiles' directory                                                                                                 |
| OK Cancel                                                                                                    |

# 4. Customization

- Menu Bar
- Tool Bar
- Viewing Methods

   In Message Pane
   In Tabs
   In a New Window
- Folders
- Filters
- Multiple Personalities
- Specialized Add-Ons

# 5. Additional Web Links and Info

### Mozilla

Getting started FAQ's <a href="http://kb.mozillazine.org/Thunderbird\_:\_FAQs\_:\_Getting\_Started">http://kb.mozillazine.org/Thunderbird\_:\_FAQs\_:\_Getting\_Started</a>

Migrating Thunderbird from 24 other Email clients plus much additional information http://kb.mozillazine.org/Thunderbird\_:\_FAQs\_:\_Migration#Specific\_programs

## YouTube

Thunderbird Tutorial [time: - 6:43] http://www.youtube.com/watch?v=JWh-EnnFZ8U

### **On Your Mark**

Manual [Not as good as Floss] www.onyourmark.com/tutorials/email\_thunderbird.pdf

### eml2mbx

Program for creating mbox files <u>http://luethje.eu/prog/eml2m\_en.htm</u>

Overview and Downloads: <u>http://luethje.eu/prog/</u> <u>http://luethje.eu/prog/eml2m065\_en.zip</u> MD5 checksum: df0762f3d1f30207f05a80dbedcb21cf